2020年5月更新

# 図書館ガイダンス 新聞・記事データベース編

### ~ 聞蔵 II ビジュアル~

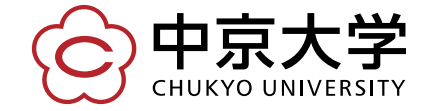

Copyright(c) 2020 CHUKYO UNIVERSITY All Rights Reserved.

## 聞蔵を使ってみよう

|                            |                               |         |               |            | 横断             | i検索 ▼選択    |      |
|----------------------------|-------------------------------|---------|---------------|------------|----------------|------------|------|
| 朝日新聞 1985~<br>週刊朝日・AERA    | 朝日新聞縮刷版<br>1879~1999          | 知恵蔵     | 人物            | 歷史写真       | アサヒ<br>グラフ     | 英文<br>ニュース |      |
|                            |                               | 1       |               |            |                |            |      |
| 検索モード                      | ◉ シンプル検索                      |         | 索 0 ナビ        | 検索         |                |            |      |
| 対象紙誌名                      | ☑ 朝日新聞 🛛                      | ☑ 朝日新聞∋ | ギジタル 🗹        | アエラ 🗹 辺    | 町明日            |            |      |
| キーワード                      |                               |         |               | 検索実行       | <u>ריי</u> ל ו |            |      |
|                            | ANDOR                         | NOT 関連  | キーワード参        | 照          | 彩              | 、了す        | るときは |
|                            | ✓ 異体字を含め                      | て検索     | 「同義語なる        | めて捨売       |                |            |      |
|                            | 四 共体于で召め                      |         | _ 101¥%00.€ 5 | 5 W C1997R | N N            | ずク         | シック  |
| 発行日                        | <ul> <li>○ 3カ月 ○ 6</li> </ul> | カ月 〇 14 | 拝 ◉ 全期        |            |                |            | ///  |
| タ                          | ブでコン                          | テンツ     | /を ご          |            |                |            |      |
| <sub>リスト表</sub><br>リスト表: 切 | ]り替える                         | )       |               |            |                |            |      |
| 件数                         | 20 🗸                          |         |               |            |                |            |      |
| 順序                         | ● 新しい順 ○                      | 古い順     |               |            |                |            |      |

## 「シンプル検索」を使おう

| 朝日新聞                    | 蔵 リビジュアル シンプル検索では                                                                   |  |  |  |
|-------------------------|-------------------------------------------------------------------------------------|--|--|--|
| 朝日新聞 1985~<br>週刊朝日・AERA | 朝日新聞縮刷版<br>1879~1999知恵蔵人物各記事の見出しと本文を<br>対象として検索する                                   |  |  |  |
| 検索モード                   | ● シンブル検索 ○ 詳細検索 ○ ナビ検索                                                              |  |  |  |
| 対象紙誌名                   | ☑ 朝日新聞 ☑ 朝日新聞デジタル ☑ アエラ ☑ 週刊朝日                                                      |  |  |  |
| キーワード                   | 検索実行クリア                                                                             |  |  |  |
| 2017 12                 | AND     OR     NOT     関連キーワード参照     □       ✓     異体字を含めて検索     ✓     同義語を含めて検索    |  |  |  |
| 発行日                     | <ul> <li>○ 3カ月 ○ 6カ月 ○ 1年 ● 全期間</li> <li>✓年 ✓月 ✓日 から ✓</li> <li>✓年 ✓月 ✓日</li> </ul> |  |  |  |
| リスト表示                   | キーワードを入力して                                                                          |  |  |  |
| 件数                      | ◎ マ 「検索実行」ボタンをクリック                                                                  |  |  |  |
| 順序                      | <ul> <li>●新しい順 ○古い順</li> </ul>                                                      |  |  |  |

### 検索結果を見てみよう

| 朝日新聞 1985~<br>週刊朝日・AERA 朝日新聞縮刷版<br>1879~1999 知恵蔵 人物 歴史写真 アサヒ 英文<br>ニュース                                                          |
|----------------------------------------------------------------------------------------------------|
| 本文を読みたいときは 切抜PDFを見たいときは                                                                                                    |
| 記事タイトルをクリック ここをクリック                                                                                                    |
| ※グリーンで表示された記事は著作権などの関係で本文を表示できません。<br>総件数:39件 通し番号:1~20                                                                          |
| 順序     新しい順       全選択     全解除       本文表示     ▼次の20件                                                                              |
| <b>No. 発行日 朝夕刊 面名 ベージ 文字数 写真図表 切り抜き</b><br>2017年10月20日 朝田川 岡山全県・1地方 027 00288文字 あり                                               |
| □ 00001 カワウ総選挙、大健闘42位 池田動物園、6匹立候補 /岡 <u>1</u><br>山県                                                                              |
| 2017年10月19日     朝刊     高知全県・1地方     031     00980文字     あり       00002     「投票は人間の特権だよー☆」県選管、しんじょう君で啓発     加       衆院選     / 高知県 |
| 2017年10月18日 朝刊 山東・1地方 033 00926文字 あり<br>□ 00003 カワウソの危機も伝えられた 総選挙、投票総数51 万票 徳山 予<br>動物園・大内さん/山口県                                 |
| 2017年10月17日 朝刊 2社会 036 00652文字 あり<br>00004 ソゥ選挙「トップ当選」カワウソ人気投票 伊勢の「ブブゼラ」大 <b>光</b><br>逆転、天国に吉報【名古屋】                              |

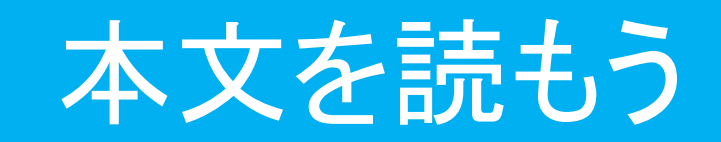

### ▼選択文字列(未選択時は上記入力文字列)をキーワードとして検索:

| 朝日新聞1985~・週刊朝日・AERA 朝日新聞縮刷版 知恵蔵 人物 アサビグラフ                                                                                                    |  |  |  |  |  |
|----------------------------------------------------------------------------------------------------|--|--|--|--|--|
| 朝日新聞 1985~<br>週刊朝日・AERA 朝日新聞縮刷版<br>1879~1999 知恵蔵 人物 歴史写真 アサヒ 英文<br>プラフ ニュース                                                                                             |  |  |  |  |  |
| 対 検索一覧画面へ戻る 朝日新聞社 間蔵Ⅱ                                                                                                    |  |  |  |  |  |
| 総件数: 39件 印刷                                                                                                    |  |  |  |  |  |
| No.発行日朝夕刊面名ベージ文字数000032017年10月18日朝刊山東・1地方03300926文字                                                                                                    |  |  |  |  |  |
| <mark>カワウソ</mark> の危機も伝えられた 総 <mark>選挙</mark> 、投票総数51万票 徳山動<br>物園・大内さん/山口県                                                                                              |  |  |  |  |  |
| 人間界より一足早く、カワウンたちによる「第1回カワウン」。(総)選挙<br>が開票され、徳山動物園(周南市)から立候補した「びゃあ」と「タルト」(は<br>それぞれ19位、26位に終わった。全国36の動物園・水族館から84匹<br>が出馬し、投票総数51万票にのぼった人気投票は、野生のカワウンたちの厳しい現状を伝える機会にもなった。 |  |  |  |  |  |
| 「あ、びゃあとタルトだ。かわいいね」<br>「総 <mark>選挙</mark> 」がマスコミなどに取り上げられるにつれ、そんな声が <mark>カワウン</mark> 舎に響くようになっ<br>た、っ匹の夕前も知わ渡し、顔や体核で区別できる来周まも少なくない。                                     |  |  |  |  |  |
| た意義がありました」と飼育員の大内珠里さん(30)は描<br>ところして、<br>かワウン舎は、人気動物が展示されているメインルード<br>いされることも多かったが「会いに来たよ」と立ち寄る人だ<br>た意義がありました」と飼育員の大内珠里さん(30)は描<br>ここをクリック                             |  |  |  |  |  |

### 切抜 PDF を 見よう

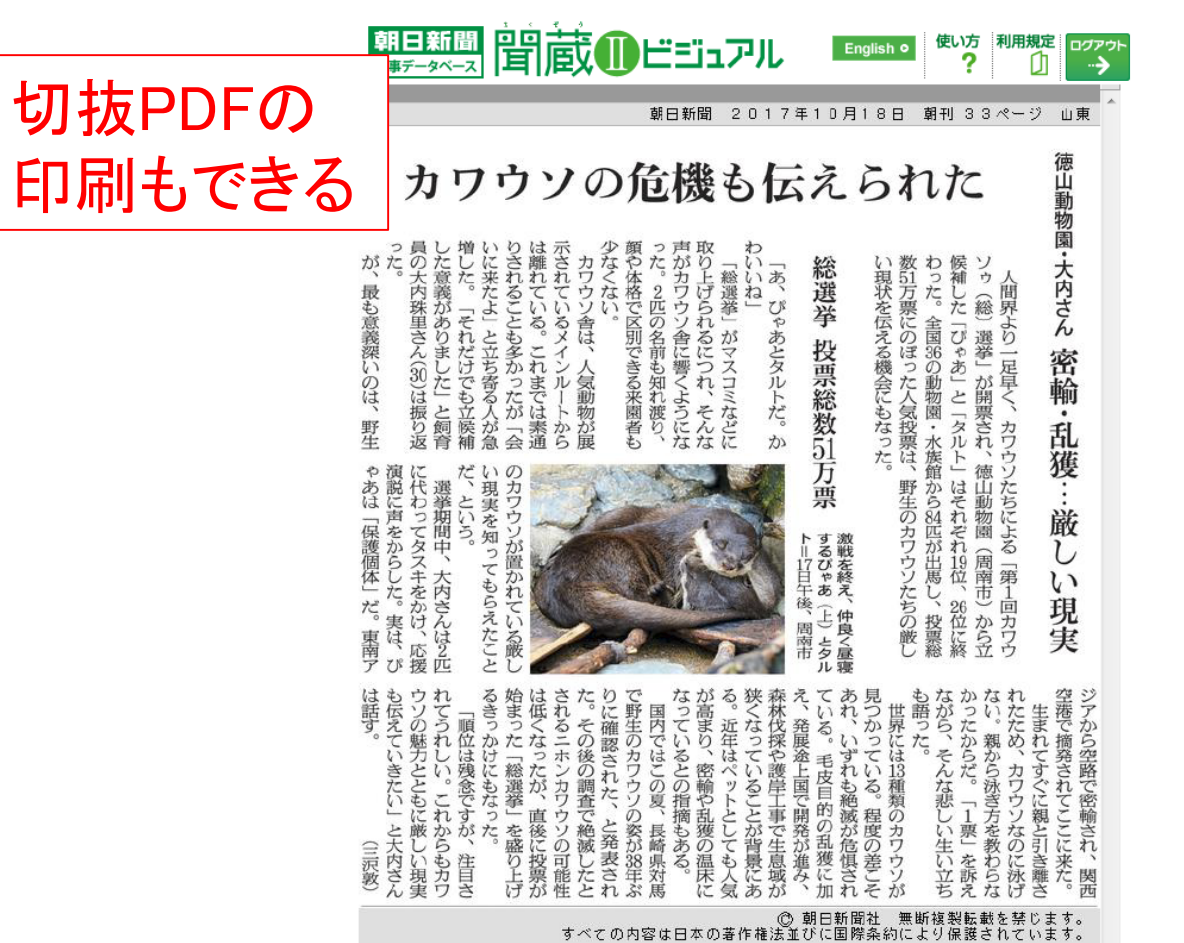

### 「詳細検索」で絞り込もう

| 朝日新聞 1985~<br>週刊朝日・AERA | <sup>朝日新聞縮刷版</sup><br>1879~1999 知恵蔵 人物 シンプル検索で                                                        |
|-------------------------|----------------------------------------------------------------------------------------------------|
| 検索モード                   | ○ シンブル検索 ● 詳細検索 ● ナヒ うまく絞り込めない場合は                                                                     |
| 対象紙誌名<br>キーワード          | ◎朝田新聞 ◎朝田新聞デジタル ◎ 詳細検索を使うと便利                                                                          |
|                         | AND     OR     NOT     関連キーワード参照     □       ✓     異体字を含めて検索     ✓     同義語を含めて検索                      |
| 発行日                     | <ul> <li>○ 3カ月 ○ 6カ月 ○ 1年 ● 全期間</li> <li>◆ 体索オプションで</li> </ul>                                        |
| 検索オプション                 | ~~~~~~~~~~~~~~~~~~~~~~~~~~~~~~~~~~~~~                                                                 |
| 検索対象                    | <ul> <li>● 見出しと本文と補助キーワード</li> <li>● 見出しと本文</li> <li>● 見出しと本文</li> <li>● 見出し</li> <li>● 本文</li> </ul> |
| 分類                      | 参照 和                                                                                                  |
| 朝夕刊                     |                                                                                                    |
| 面名                      | 参照 和                                                                                                  |
| 本紙/地域面                  | ☑ 本紙 ☑ 地域面                                                                                            |
| 発行社                     | <ul> <li>☑ 東京</li> <li>☑ 大阪</li> <li>☑ 西部</li> <li>☑ 北海道</li> </ul>                                   |

### 便利な「ナビ検索」を使おう

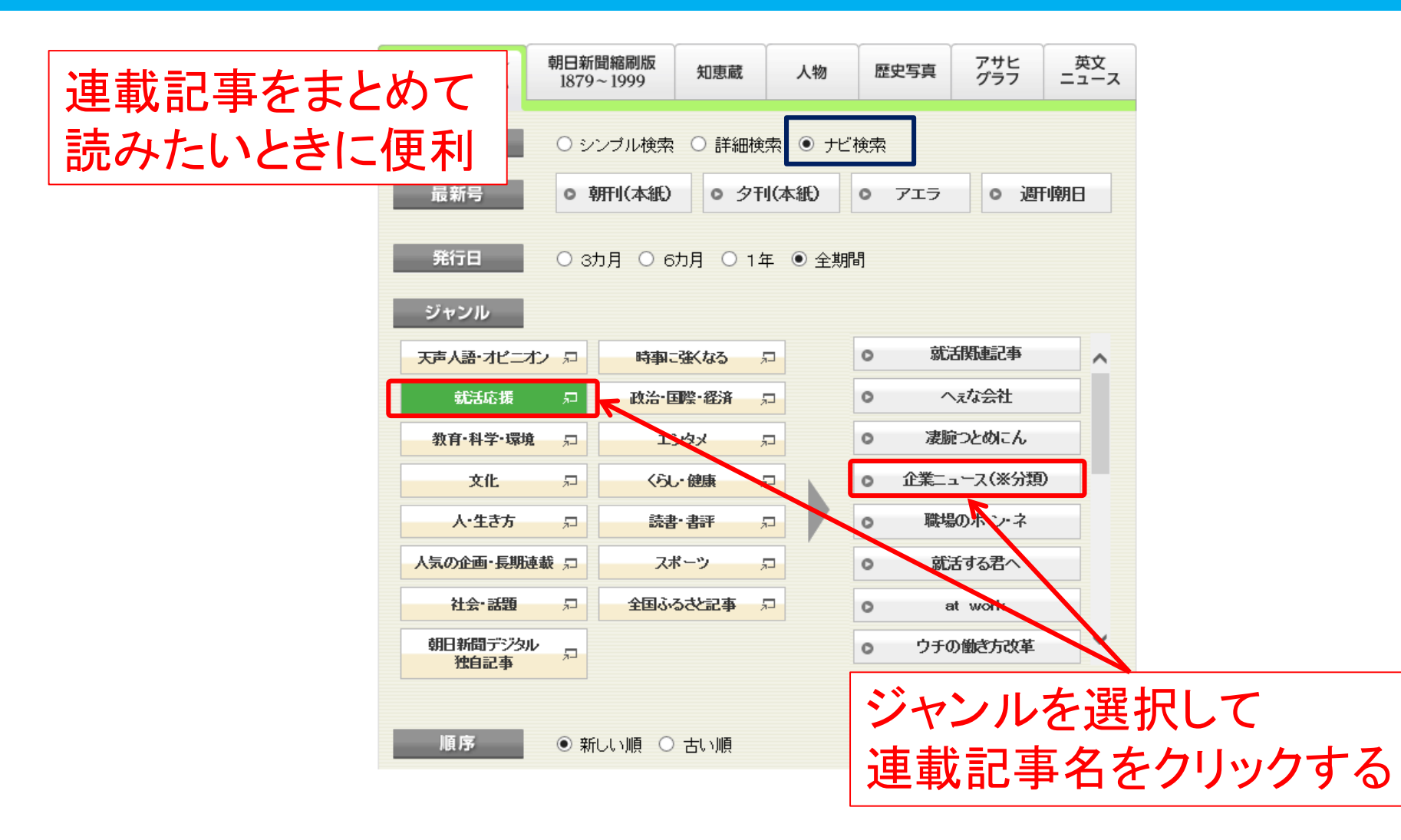

### 古い記事の検索(縮刷版)

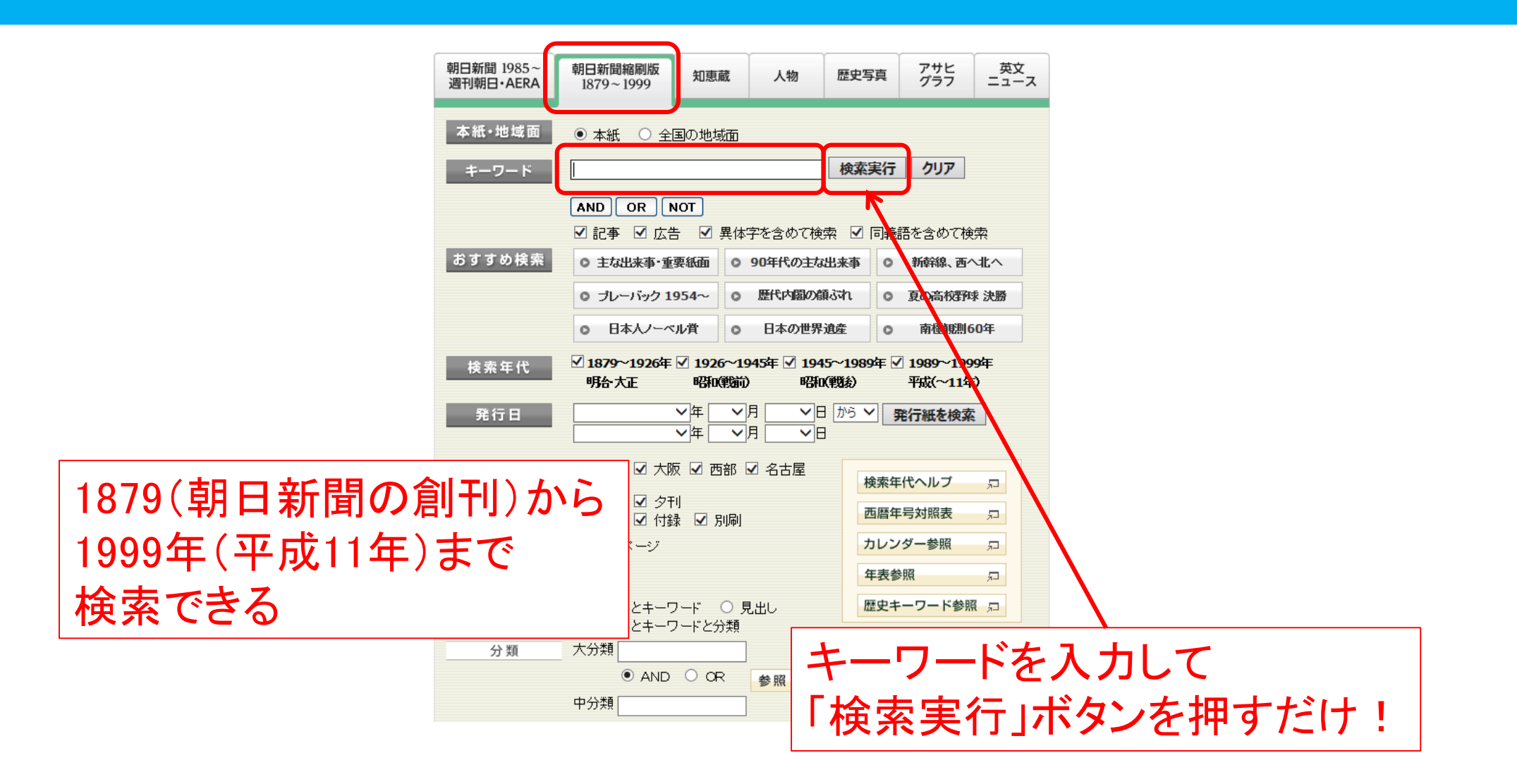

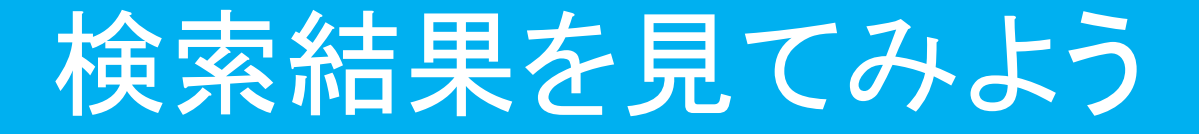

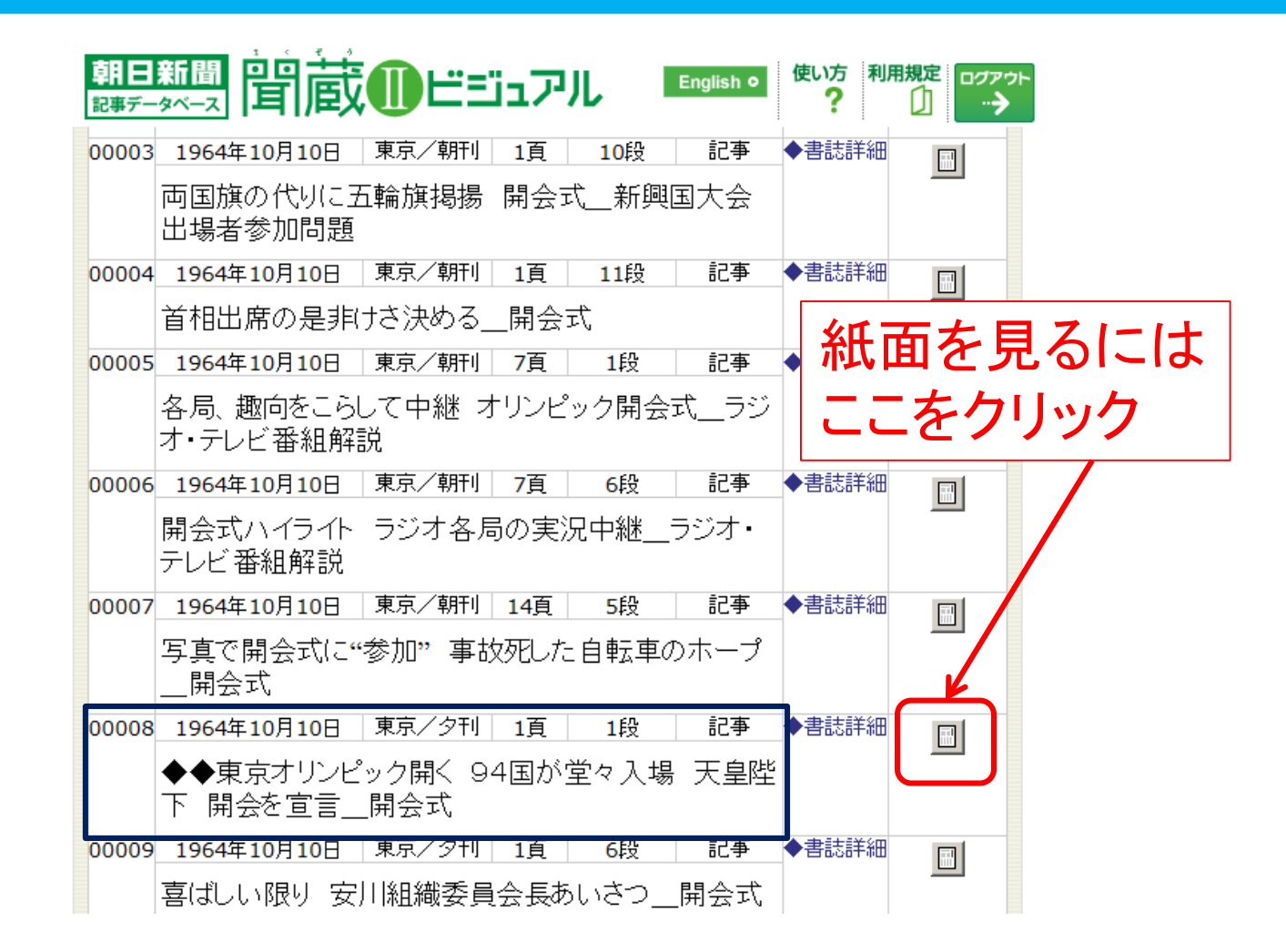

### 紙面イメージを見よう

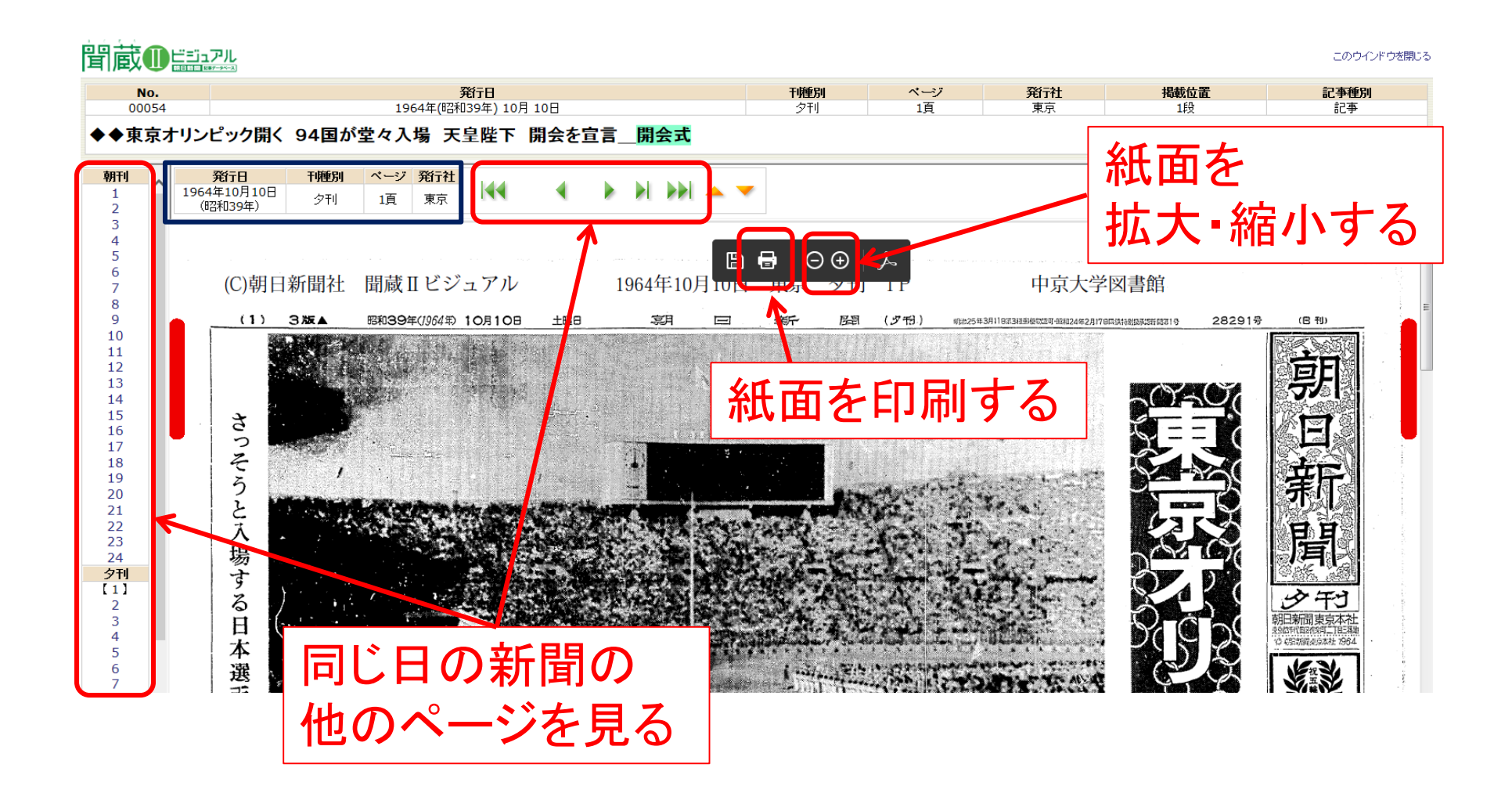

### 紙面イメージを見よう

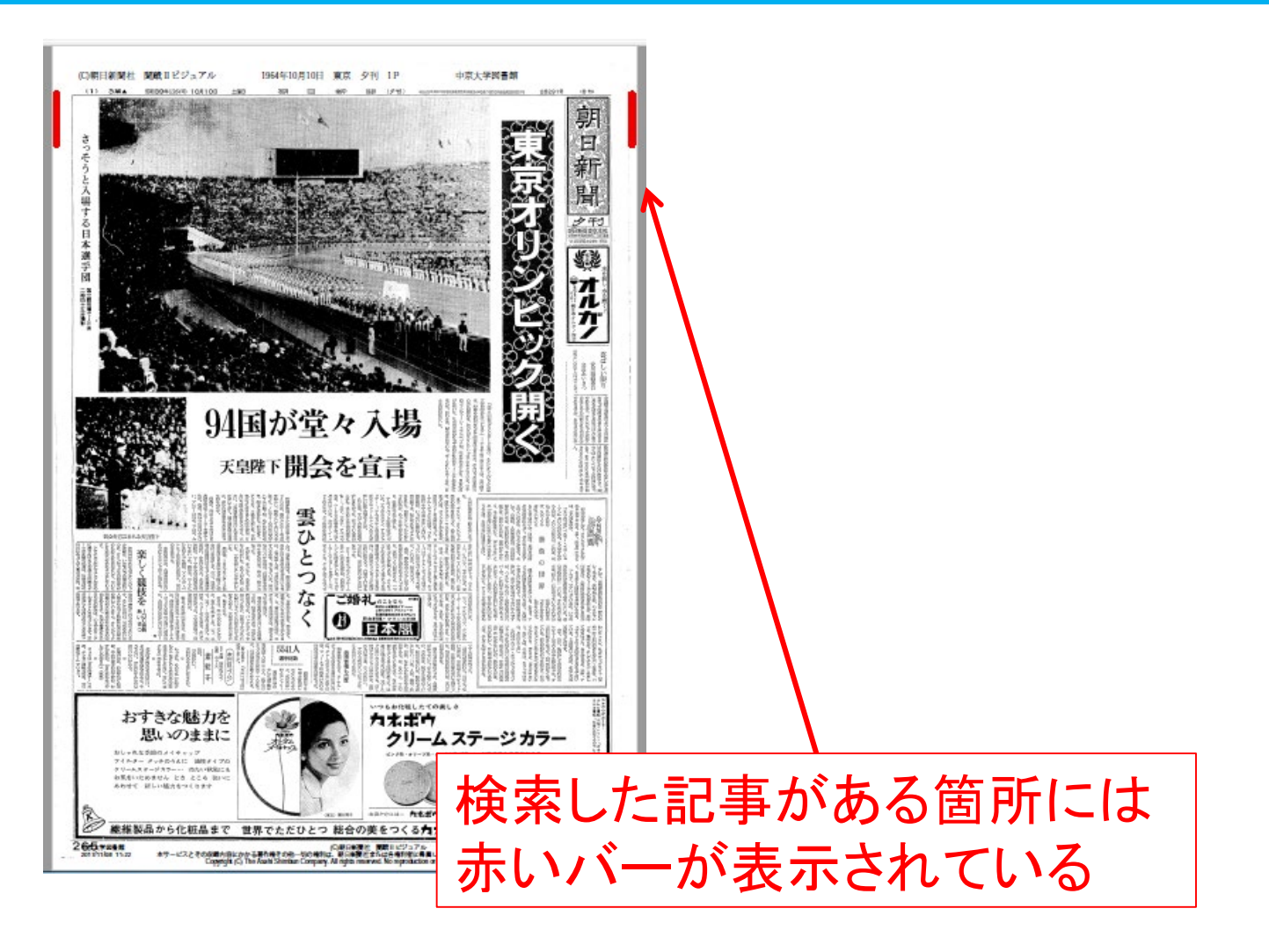

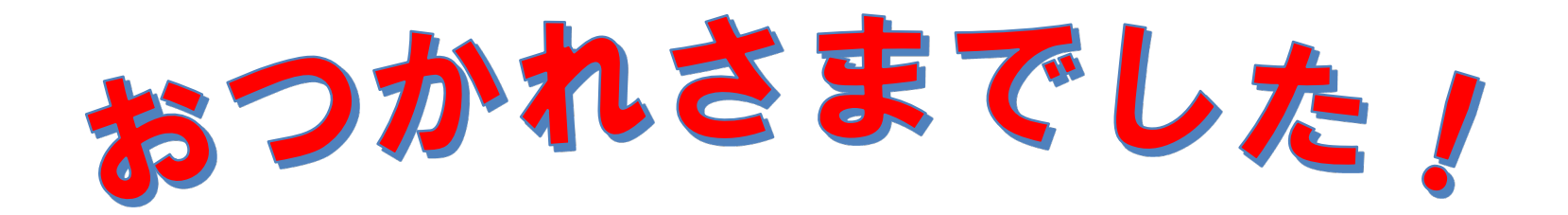

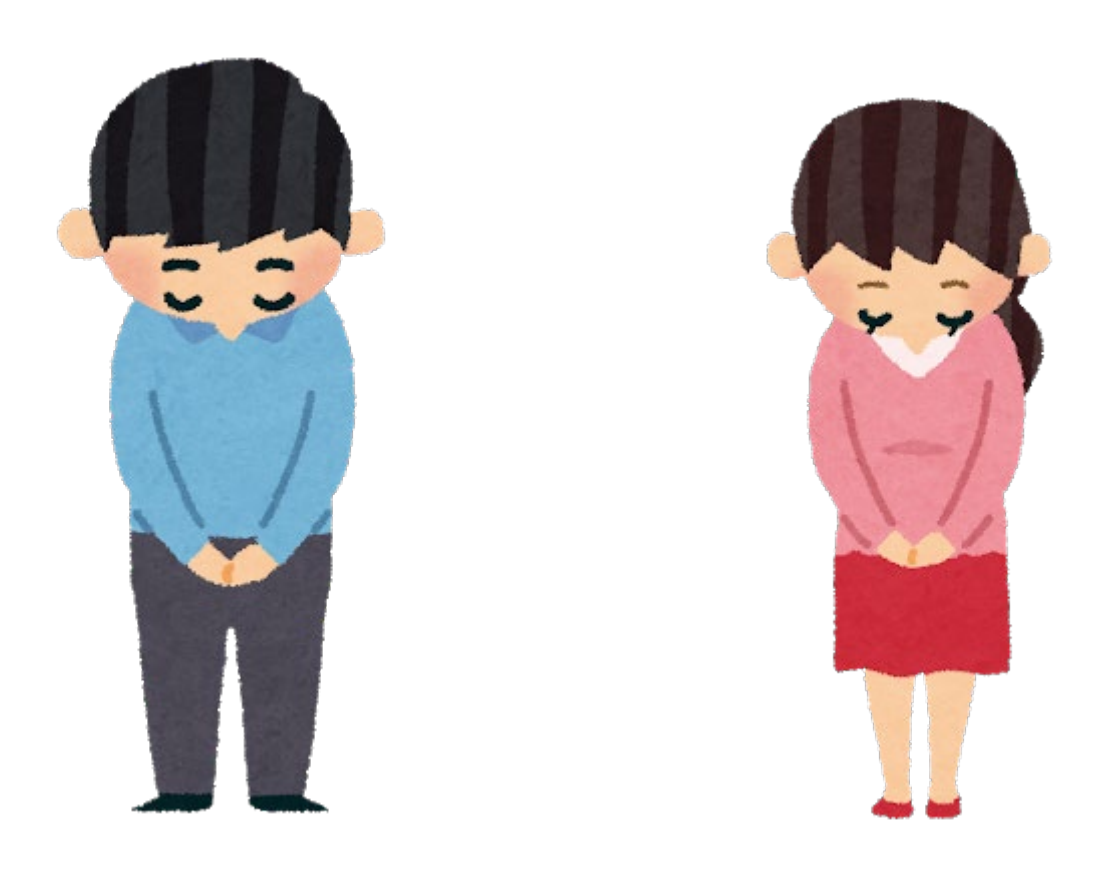

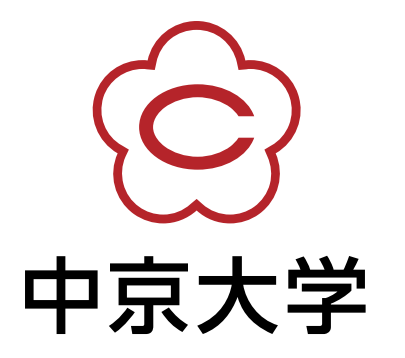